## Making Use of High-Stakes Examinations to Provide Diagnostic Feedback to Students and Teachers

**Xiaoting Huang** 

Hong Kong Examinations and Assessment Authority

IAEA, April 2021

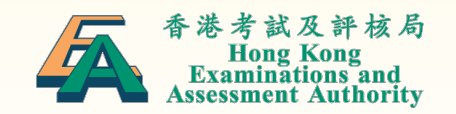

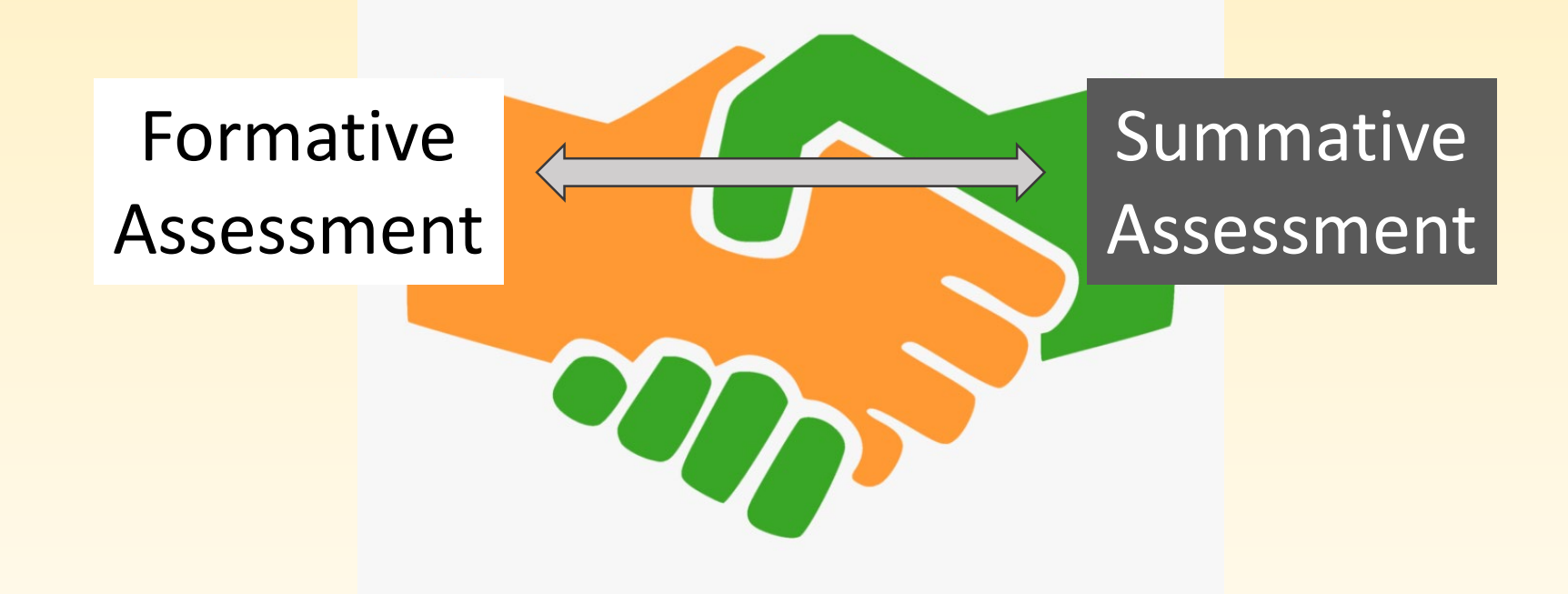

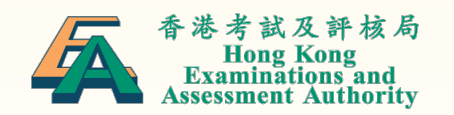

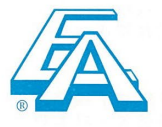

## 香港考試及評核局

### 1900003

### HONG KONG EXAMINATIONS AND ASSESSMENT AUTHORITY 香港中學文憑考試成績通知書

## HONG KONG DIPLOMA OF SECONDARY EDUCATION EXAMINATION RESULTS NOTICE

本成績通知書所列出的成績為暫定成績,於證書發出前,香港考試及評核局有權修正其內容。本文件並非證書,不能作證書使用。

The results shown in this Results Notice are provisional and the HKEAA reserves the right to amend them before the issue of a certificate. This document is not a certificate and must not be regarded as such.

|                                           | 科目                                                                                            | 科目等級                       | 分部等級                                     | 年份                                                                                                    | 0040      |
|-------------------------------------------|-----------------------------------------------------------------------------------------------|----------------------------|------------------------------------------|----------------------------------------------------------------------------------------------------|-----------|
| A CONTRACTOR                              | Subject                                                                                       | Subject Level / Grade      | Component Level                          | Year                                                                                                    | 2019      |
| 甲類學科 Category A Subjects                  |                                                                                               | States and a second        |                                          | 發出日期<br>Date of Issue                                                                                   | 10/7/2019 |
| 中國語文<br>. 閱讀<br>. 寫作<br>聆聽期综合的力           | CHINESE LANGUAGE<br>. Reading<br>. Writing<br>Listopiae and Integrated Skills                 | 5*(Five*)                  | 5**(Five**)<br>5*(Five*)<br>5*(Five*)    | 學校<br>School                                                                                            | 10999     |
| . 說話                                      | . Speaking                                                                                    | The set of the Cost of the | 5*(Five*)                                | ABC Secondary School                                                                                    |           |
| 英國語文<br>. 閱讀<br>. 寫作<br>. 聆聽與綜合能力<br>. 說話 | ENGLISH LANGUAGE<br>. Reading<br>. Writing<br>. Listening and Integrated Skills<br>. Speaking | 4(Four)                    | 5(Five)<br>4(Four)<br>5(Five)<br>4(Four) | 考生编號<br>Candidate No.                                                                                   | 19000000  |
| <b>數學</b> 必修部分                            | MATHEMATICS<br>Compulsory Part                                                                | 4(Four)                    |                                          | 身分證明文件號碼                                                                                                |           |
| 通識教育                                      | LIBERAL STUDIES                                                                               | 5(Five)                    |                                          | Identification Document No                                                                              |           |
| 生物                                        | BIOLOGY                                                                                       | 4(Four)                    | E CARE COLLAR IS                         | Y123456(7)                                                                                              |           |
| 化學                                        | CHEMISTRY                                                                                     | 4(Four)                    |                                          |                                                                                                    |           |
| Anne Argeneration                         |                                                                                               |                            |                                          | 報考科目總數<br>No. of Subject(s) Entered<br>考生姓名及地址                                                          | 陸<br>SIX  |
|                                           |                                                                                               |                            |                                          | Name and Address of Cand<br>陳大文<br>CHAN TAI MAN<br>FL/RM A, 99/F<br>HONG HONG MANSION<br>1001 YEE WO ST | didate    |
|                                           |                                                                                               |                            |                                          | 1001 YEE WO ST<br>CAUSEWAY BAY HONG KONG                                                                |           |

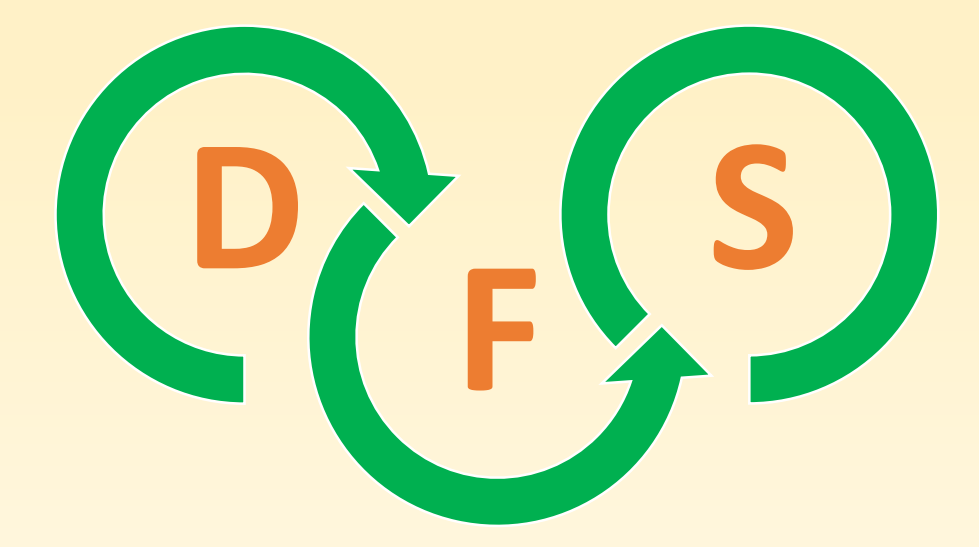

# **HKDSE Diagnostic Feedback System**

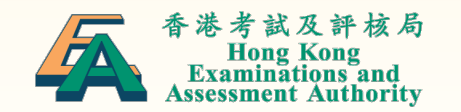

## How Does It Work?

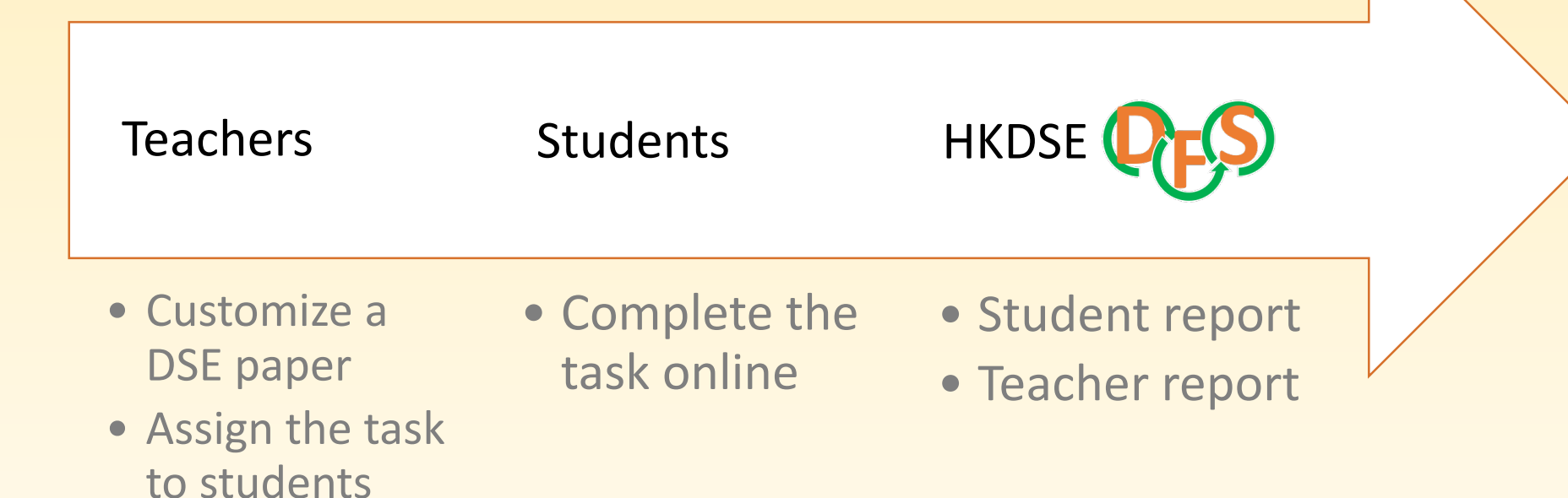

香港考試及評核局 Hong Kong Examinations and Assessment Authority

# Step 1: Teachers

- Customize a DSE paper
- Assign the task to students

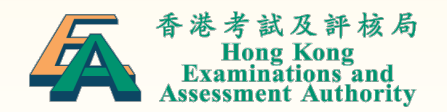

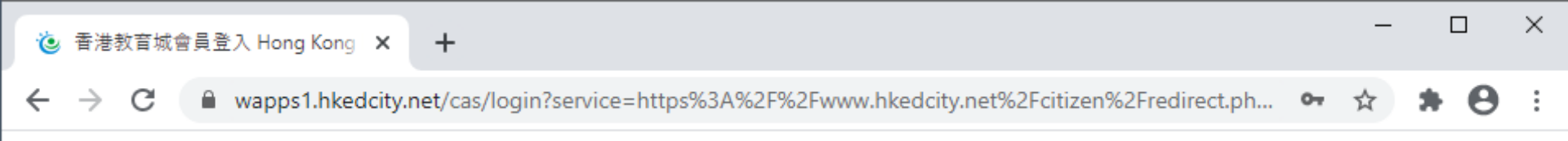

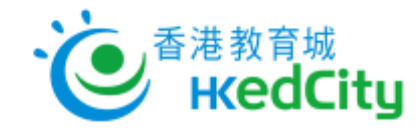

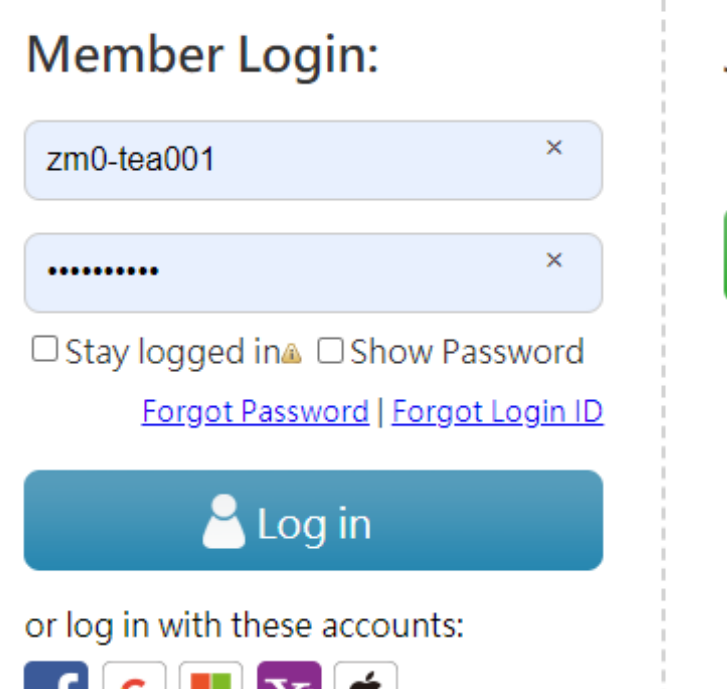

<u>中文 | Main Page</u>

Join Membership:

Register

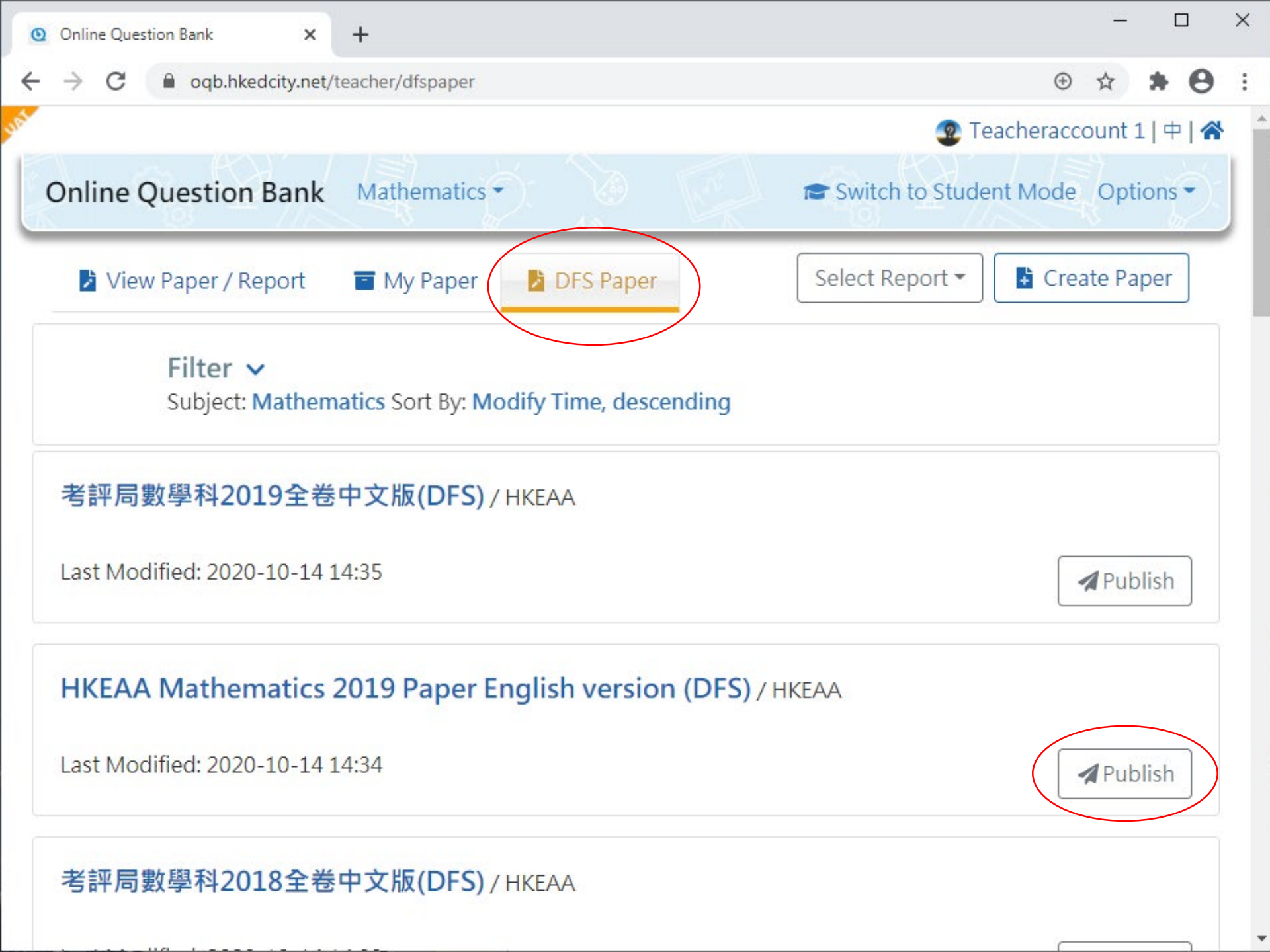

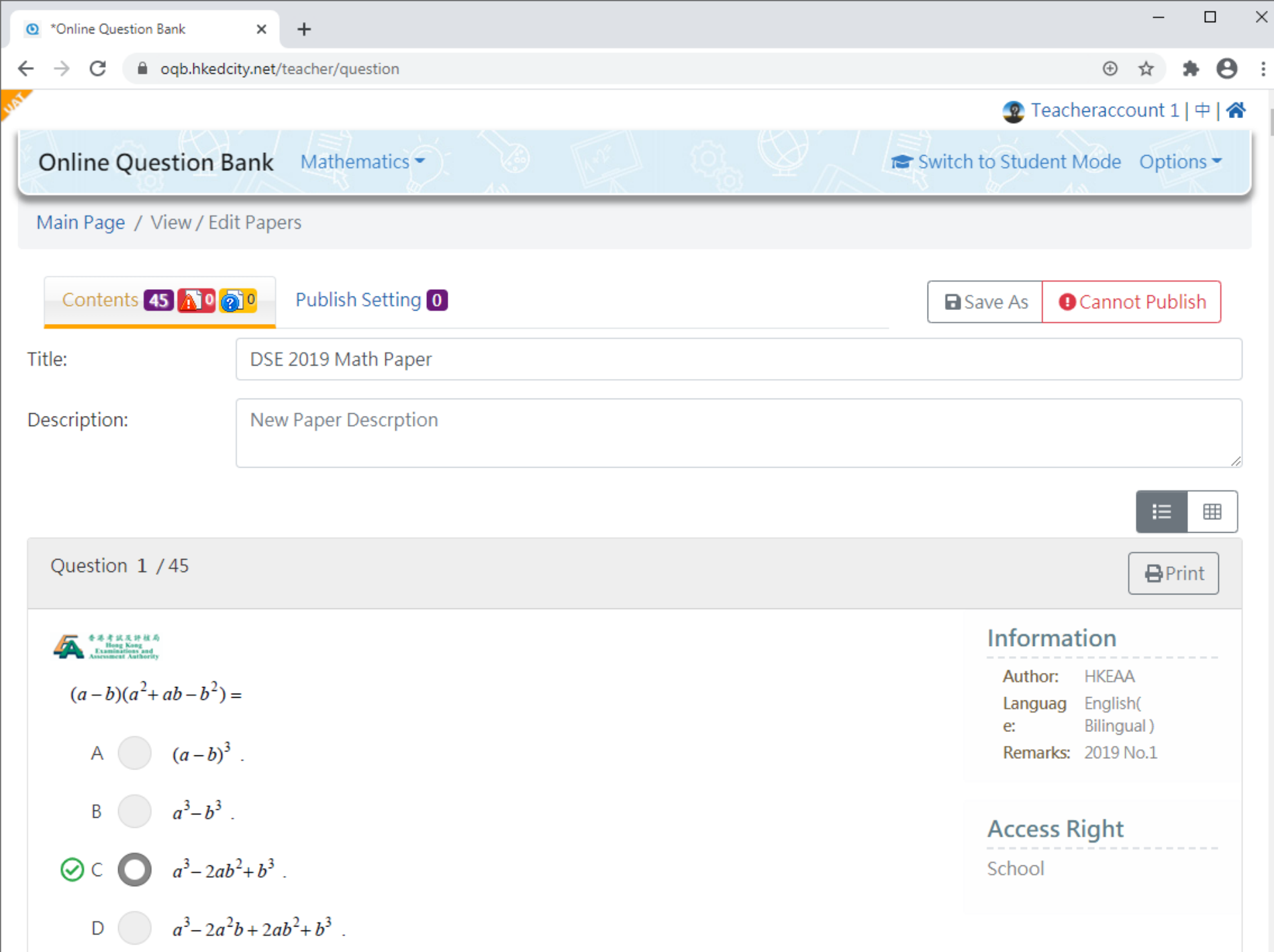

| •Online Question Bank                               | ×                         | +                 |  |    |   |  |        |                                   |            | _     | [     | ב | × |
|-----------------------------------------------------|---------------------------|-------------------|--|----|---|--|--------|-----------------------------------|------------|-------|-------|---|---|
| $\leftrightarrow$ $\rightarrow$ C $\cong$ oqb.hkedc | c <mark>ity.net</mark> /t | eacher/question   |  |    |   |  |        |                                   | $\oplus$   | ☆     | *     | θ | : |
| Online Question B                                   | Bank                      | Mathematics •     |  | E. | 6 |  | re s   | witch to Stude                    | ent Mode   | Ор    | tions | - |   |
| Contents 45 👔 🧑                                     | 0                         | Publish Setting 🚺 |  |    |   |  |        | Save As                           | Cann       | ot Pu | blish |   |   |
| Title:                                              | DSE                       | 2019 Math Paper   |  |    |   |  |        |                                   |            |       |       |   |   |
| Description:                                        | New                       | Paper Descrption  |  |    |   |  |        |                                   |            |       |       |   |   |
|                                                     |                           |                   |  |    |   |  |        |                                   |            |       | = [   |   |   |
| Question 1 / 45                                     |                           |                   |  |    |   |  |        |                                   |            | ₽     | Print |   |   |
| 春孝者 広え 計社 為<br>Beng Kang<br>Tananiarian and         |                           |                   |  |    |   |  |        | Infor                             | mation     |       |       |   |   |
| $(a-b)(a^2+ab-b^2) =$                               | =                         |                   |  |    |   |  |        | Author: HKEAA<br>Languag English( |            |       |       |   |   |
| A $(a-b)^3$                                         |                           |                   |  |    |   |  |        | e:<br>Rema                        | arks: 2019 | No.1  |       |   |   |
| B $a^3-b^3$ .                                       | -                         |                   |  |    |   |  |        | Acce                              | ss Right   |       |       |   |   |
| $\bigotimes \subset \bigcirc a^3 - 2ab^2 + b^3$ .   |                           |                   |  |    |   |  | School |                                   |            |       |       |   |   |
| D $a^{3}-2a^{2}$                                    | $b^{2}b + 2ab$            | $b^2 + b^3$ .     |  |    |   |  |        |                                   |            |       |       |   |   |
| Question 2 / 45                                     |                           |                   |  |    |   |  |        |                                   |            | 8     | Print |   |   |

🚛 香港考试及評核局

 $\mathbf{T}$ 

Information

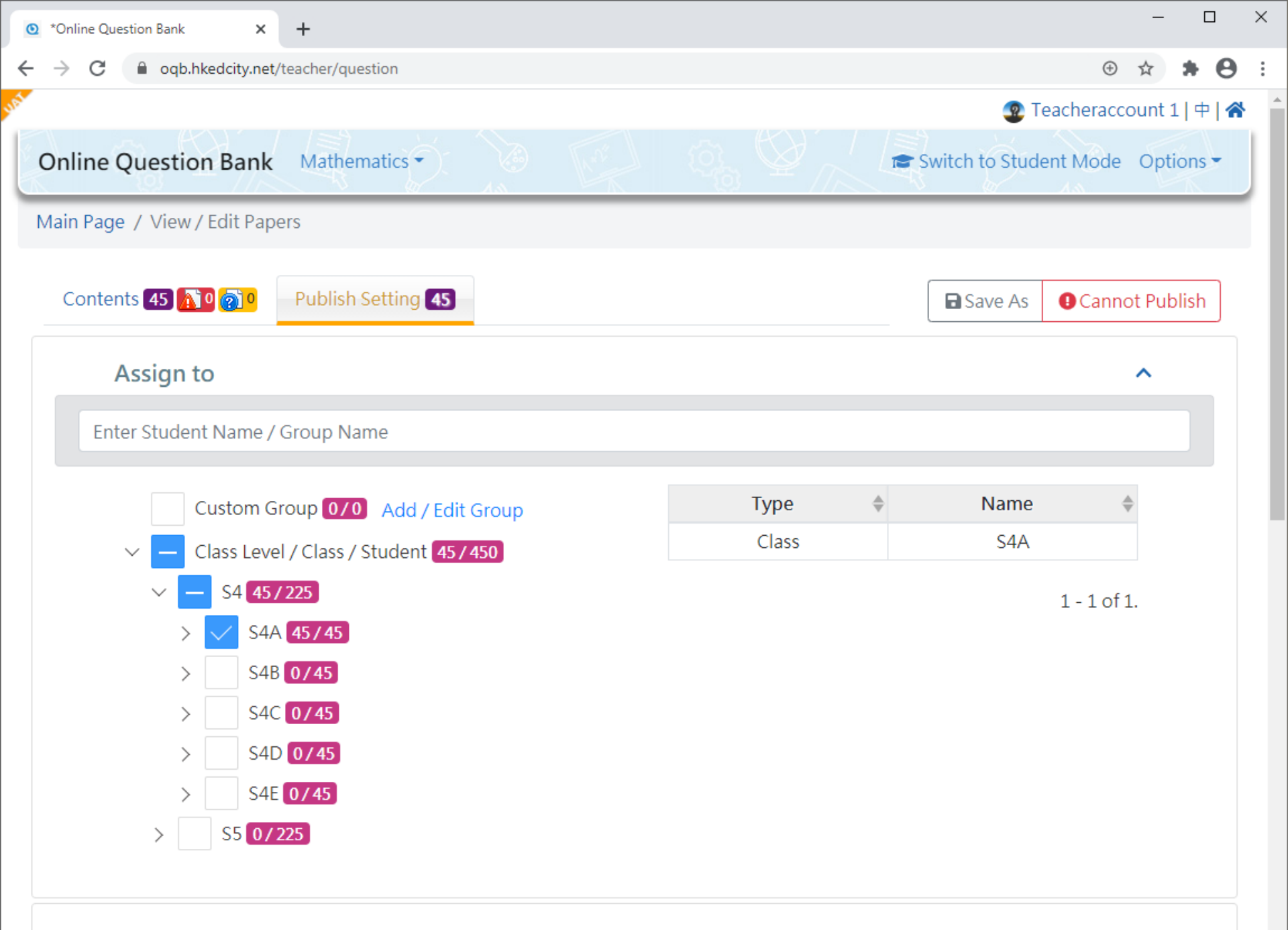

### **Available Time**

 $\mathbf{v}$ 

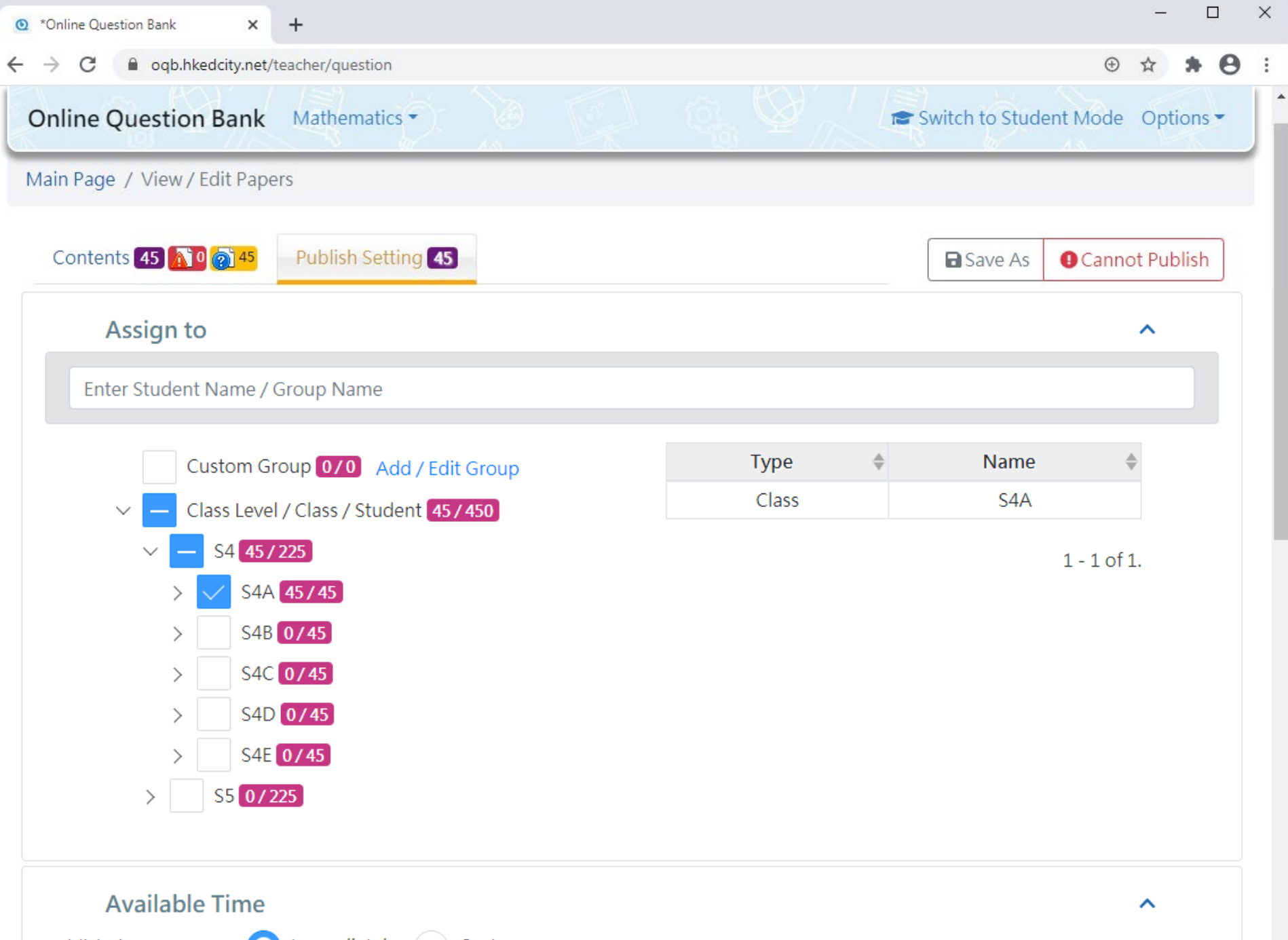

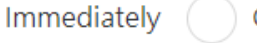

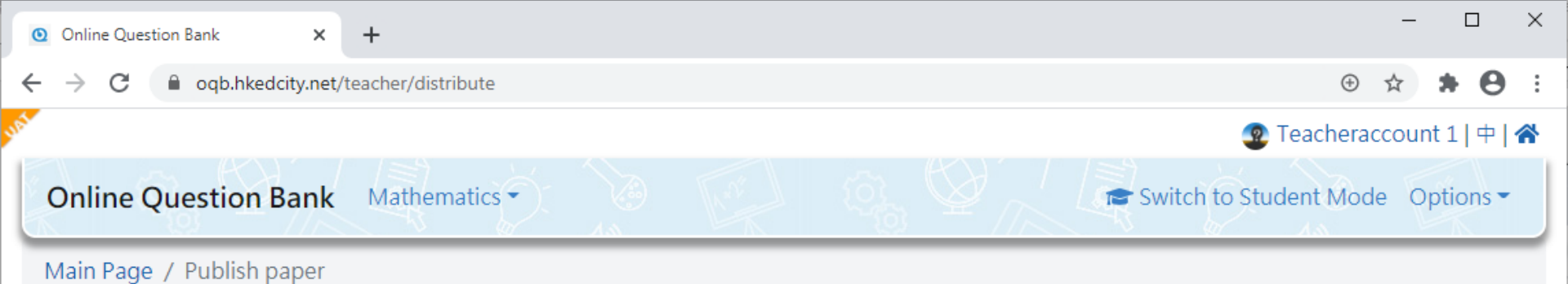

| Paper Summ        | ary              | Settings     |                     |  |  |  |  |
|-------------------|------------------|--------------|---------------------|--|--|--|--|
| Selected          | S4A              | Title        | DSE 2019 Math Paper |  |  |  |  |
| Group             |                  | Description  | Description         |  |  |  |  |
| Subject           | Mathematics      | Туре         | Test                |  |  |  |  |
| Author            | Teacheraccount 1 | Student Can  | After Paper Submit  |  |  |  |  |
| lo. of            | 45               | View Report  |                     |  |  |  |  |
| Questions         |                  | Publish time | Immediately         |  |  |  |  |
| Time Allowed      | 75 Minutes       | End Time     | 2020-11-30 00:00    |  |  |  |  |
| Mandatory         | No               |              |                     |  |  |  |  |
| Question<br>Order | Sequential       |              |                     |  |  |  |  |

Choice Order Sequential

Publish Back

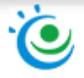

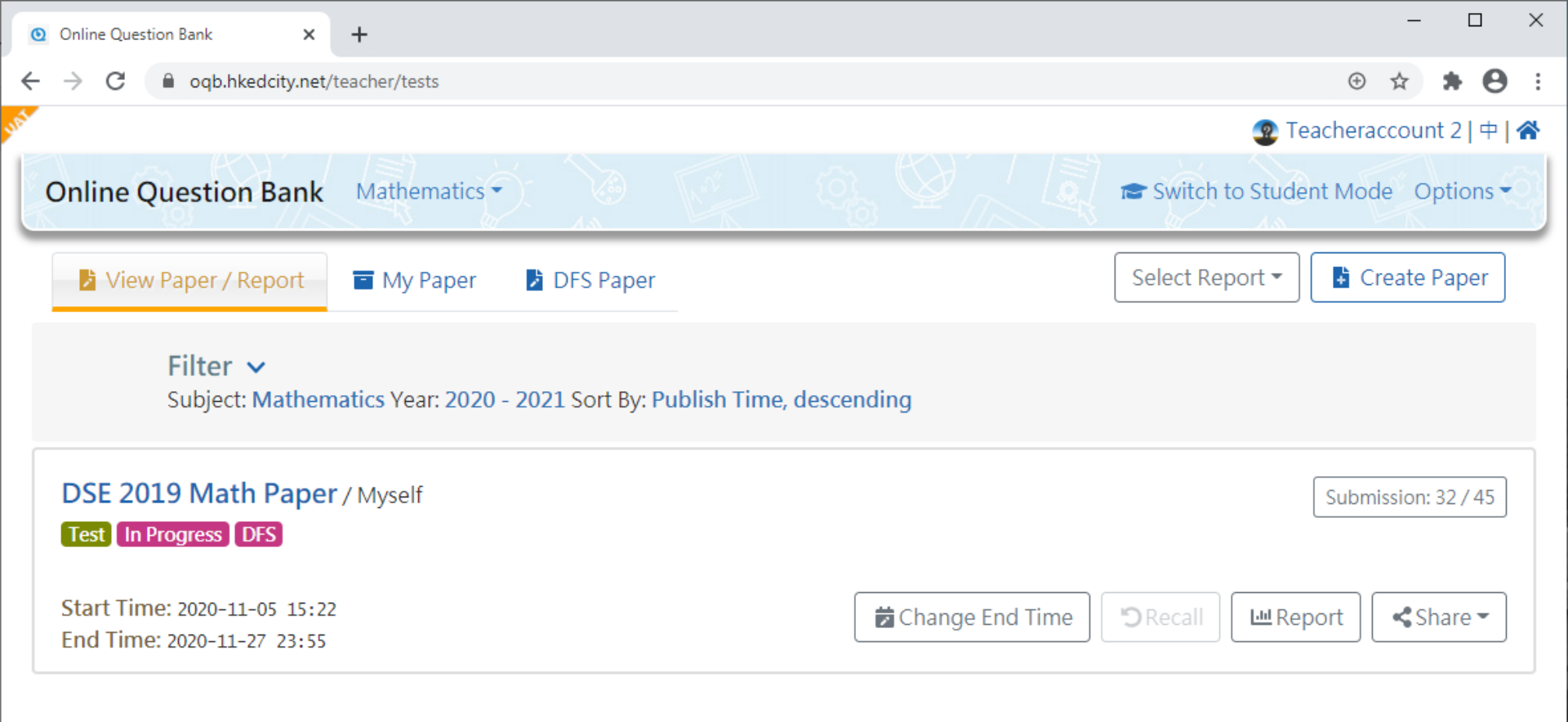

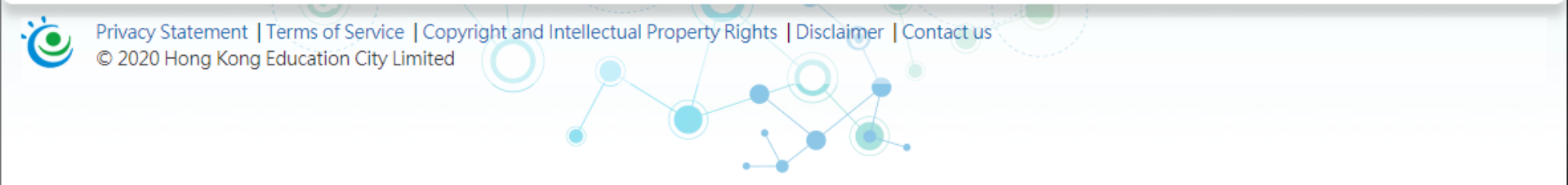

# Step 2: Students

• Complete the task online

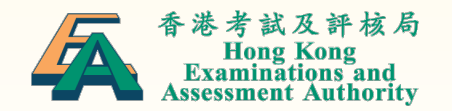

←

![](_page_15_Picture_2.jpeg)

## 

加入成為會員:

![](_page_15_Picture_5.jpeg)

🚓 Incognito

![](_page_16_Picture_0.jpeg)

![](_page_16_Picture_1.jpeg)

![](_page_17_Picture_0.jpeg)

### Information

| Author           | Teacheraccount 2 |
|------------------|------------------|
| Date             | 2020-11-27 23:55 |
| No. of Questions | 45               |

![](_page_18_Figure_0.jpeg)

![](_page_19_Figure_0.jpeg)

| 0 Online Q                      | uestion Bank 🛛 🗙                       | < +                       |       |     |      |       |                    | - 🗆 X                |
|---------------------------------|----------------------------------------|---------------------------|-------|-----|------|-------|--------------------|----------------------|
| $\leftrightarrow \rightarrow c$ | a oqb.hkedcity.ne                      | <b>et</b> /paper/767/do/3 |       |     |      |       | \$                 | 🔒 Incognito 🚦        |
| ← Back                          |                                        |                           |       |     |      |       | Progress<br>3 / 45 | Time Left<br>1:13:17 |
|                                 | Question 3 / 45                        | i 🖪 🖶                     |       |     |      |       |                    |                      |
|                                 | <b>« «</b>                             | 1 2 3                     | 4 5 6 | 7 8 | 9 10 | 11 ** | • > »              |                      |
|                                 |                                        |                           |       | *   |      |       |                    |                      |
| 「<br>本本市は<br>Heng<br>Examinat   | 及许战局<br>Kong<br>Jonas and<br>Authority |                           |       |     |      |       |                    |                      |
| If 6 <i>x</i> -                 | -7y = 40 = 2x + 11y                    | , then $y =$              |       |     |      |       |                    |                      |
| Α (                             | -4 .                                   |                           |       |     |      |       |                    |                      |
| В                               | 2.                                     |                           |       |     |      |       |                    |                      |
| с (                             | 4.                                     |                           |       |     |      |       |                    |                      |
| D (                             | 9.                                     |                           |       |     |      |       |                    |                      |
|                                 |                                        |                           |       |     |      |       |                    |                      |
|                                 |                                        |                           |       |     |      |       |                    |                      |
|                                 |                                        |                           |       |     |      |       |                    |                      |
|                                 |                                        |                           |       |     |      |       |                    |                      |
|                                 |                                        |                           |       |     |      |       |                    |                      |

Previous Next

![](_page_20_Picture_2.jpeg)

| Online Q                        | uestion Bank 3   | × +               |       |      |      |    |       |               |                     | - |                      | × |
|---------------------------------|------------------|-------------------|-------|------|------|----|-------|---------------|---------------------|---|----------------------|---|
| $\leftrightarrow \rightarrow c$ | oqb.hkedcity.r   | net/paper/743/do/ | 45    |      |      |    |       |               | ☆                   | - | Incognito            | : |
| ← Back                          | Question 45 / 45 | i                 | 8     |      |      |    |       |               | Progress<br>44 / 45 |   | Time Left<br>1:11:28 |   |
|                                 | <b>«</b>         | ••• 35            | 36 37 | 38 3 | 9 40 | 41 | 42 43 | 44 <b>4</b> 5 | >                   | » |                      |   |
|                                 |                  |                   |       |      | *    |    |       |               |                     |   |                      |   |

#### 春季考試及評社) Hong Kong Examinations and Assessment Authorit

The mean, the range and the variance of a set of numbers are m, r and v respectively. Each number of the set is multiplied by 6 and then 5 is added to each resulting number to form a new set of numbers. Which of the following is/are true?

- I. The mean of the new set of numbers is 6m + 5.
- II. The range of the new set of numbers is 6r + 5.
- III. The variance of the new set of numbers is 6v + 5.
- A ( ) I only
- B ( ) II only
- C I and III only
- D II and III only

![](_page_21_Picture_10.jpeg)

| Online Question Bank × +                                                                                                    |                                                                                                    |                                                                             |                                                                  |          |    |             | 53.<br>     | - 🗆                 | × |
|----------------------------------------------------------------------------------------------------|----------------------------------------------------------------------------------------------------|-----------------------------------------------------------------------------|------------------------------------------------------------------|----------|----|-------------|-------------|---------------------|---|
| - → C                                                                                                    | /do/45                                                                                                    |                                                                             |                                                                  |          |    |             | *           | Incognito           | : |
| ← Back<br>Question 45 / 45                                                                                                    |                                                                                                    |                                                                             |                                                                  |          |    | Prog<br>44/ | ress<br>745 | Time Lef<br>1:09:18 | ) |
| <b>« « …</b> 35                                                                                                    | 36 37 38                                                                                                    | 39 40                                                                       | 41 42                                                            | 43       | 44 | 45 >        | >>          |                     |   |
|                                                                                                    |                                                                                                    | *                                                                           |                                                                  |          |    |             |             |                     |   |
| The mean, the range and the variance of<br>number of the set is multiplied by 6 a<br>new set of numbers. Which of the follo<br>I. The mean of the new set of numb<br>II. The range of the new set of numb<br>III. The variance of the new set of nu<br>A I only<br>B II only<br>C I and III only<br>D II and III only | f a set of numbers are <i>m</i> ,<br>and then 5 is added to each<br>Y<br>You still have 1 questic<br>Please click 'Submit' to<br>your answers. | r and v respect<br>ch resulting numb<br>on(s) unanswered<br>hand in your pa | tively. Each<br>ber to form a<br>d.<br>per or 'Back' t<br>Submit | o review |    |             |             |                     |   |

#### 🕁 😸 Incognito

## Your paper has been submitted successfully.

![](_page_23_Picture_5.jpeg)

| Online Question Bank × +                                                                                                    | - D >                              |
|----------------------------------------------------------------------------------------------------|------------------------------------|
| ← → C       oqb.hkedcity.net/student/viewtest                                                                                                    | 🖈 👼 Incognito                      |
| un series and series and s | 🧟 Student account 1   🕂   🛠        |
| Online Question Bank                                                                                                    | Options                            |
| 🖙 My Paper 🔹 Create Paper 🕼 View Paper / Report                                                                                                    | 👀 DFS 📑 Test 📑 Exercise 📑 Revision |
|                                                                                                    | Student Progress Report            |
| Filter V<br>Subject: Mathematics Sort By: Publish Time                                                                                                    |                                    |
| DSE 2019 Math Paper / Teacheraccount 2<br>Mathematics Assignment<br>80 %                                                                                                    | ବ୍ୟତ 📘                             |
| Submission Time: 2020-11-05 15:41                                                                                                    | Le Report 🗎 Review                 |

![](_page_24_Picture_1.jpeg)

Privacy Statement | Terms of Service | Copyright and Intellectual Property Rights | Disclaimer | Contact us © 2020 Hong Kong Education City Limited

# Step 3: HKDSE **CFS**

- Student report
- Teacher report

![](_page_25_Picture_3.jpeg)

# Student Report

- Overall performance summary
- Strength and weakness
- Paper review

![](_page_26_Picture_4.jpeg)

![](_page_27_Picture_0.jpeg)

![](_page_27_Picture_1.jpeg)

Privacy Statement | Terms of Service | Copyright and Intellectual Property Rights | Disclaimer | Contact us © 2020 Hong Kong Education City Limited

![](_page_28_Figure_0.jpeg)

D

Students are able to solve simple mathematical problems by performing straightforward or routine procedures according to clearly given numerical information, algebraic relationships, basic geometric properties, associated constraints and so on

![](_page_29_Picture_0.jpeg)

Estimation is based on multiple choice questions only.

![](_page_30_Figure_0.jpeg)

Paper Review Please us

Paper Review DPlease use this function for review paper with item analysis, hints and answers.

Copyright © 2020 HKEAA

Ŧ

![](_page_30_Picture_5.jpeg)

![](_page_31_Picture_0.jpeg)

oqb.hkedcity.net/student/report/dfs

🛧 🔒 Incognito

![](_page_31_Picture_4.jpeg)

The mean, the range and the variance of a set of numbers are m, r and v respectively. Each number of the set is multiplied by 6 and then 5 is added to each resulting number to form a

![](_page_32_Picture_0.jpeg)

Show Answe

a 🔒 Incognito

![](_page_32_Picture_4.jpeg)

![](_page_33_Picture_0.jpeg)

Incognito

☆

×

| Duestion 37 (DSE 2019 O | Content Domain : Number & Algebra II,Measures, Shape & Space I |
|-------------------------|----------------------------------------------------------------|
|                         | Cognitive Domain : Strategy,Mathematising                      |
| 57)                     | Difficulty : B                                                 |

Let k be a constant. The straight line 3x - y - 2 = 0 and the circle  $5x^2 + 5y^2 + kx + 4y - 20 = 0$ intersect at the points P and Q. If the x-coordinate of the mid-point of PQ is 2, find k.

A -152

( 2

- B -52
- C 148
- D 248

#### Show Hints / Key Knowledge

- Understand the possible intersection of a straight line and a circle
- · Substitute the equation of the straight line into the equation of the circle
- Write the equation as a quadratic equation of x
- Find k using the relations between the roots and coefficients of the quadratic equation

Show Answer

Answer: A

# **Teacher Report**

- Overall performance summary
- Student analysis
- Item analysis
- Paper review

![](_page_34_Picture_5.jpeg)

| → C 🔒 oqb | hkedcity.net/teacher/tests                                                                                                    | ⊶ 🏵<br>💇 Teacheraccount 2   中   🛠 | ☆ | * 6 | ) : |
|-----------|----------------------------------------------------------------------------------------------------|-----------------------------------|---|-----|-----|
|           | Online Question Bank Mathematics •                                                                                                    | Switch to Student Mode Options -  |   |     |     |
| SIL.      | View Paper / Report The My Paper DFS Paper                                                                                                    | Select Report 👻 📑 Create Paper    |   |     |     |
|           | Filter V<br>Subject: Mathematics Year: 2020 - 2021 Sort By: Publish Time, descending                                                                   |                                   |   |     |     |
|           | DSE 2019 Math Paper / Myself<br>Test In Progress DFS                                                                                                   | Submission: 32 / 45               |   |     |     |
| 9         | Start Time: 2020-11-05 15:22         End Time: 2020-11-27 23:55                                                                                        | Share ◄                           |   | Q   |     |
| • •       | Privacy Statement   Terms of Service   Copyright and Intellectual Property Rights   Disclaimer   Contact us<br>© 2020 Hong Kong Education City Limited |                                   |   |     |     |

![](_page_36_Figure_0.jpeg)

Paper Review 🔯 ) Please use this function for review paper with item analysis, hints and answers.

![](_page_37_Figure_0.jpeg)

Paper Review 🔯 ) Please use this function for review paper with item analysis, hints and answers.

Copyright © 2020 HKEAA 🚈

![](_page_38_Figure_0.jpeg)

### Strength & Weakness

Content Domain Number & Algebra I Cognitive Domain Communication

![](_page_39_Figure_0.jpeg)

Paper Review 😥 ) Please use this function for review paper with item analysis, hints and answers.

Copyright © 2020 HKEAA

Online Question Bank

× +

⊶ ⊕ ☆ **\* ⊖** :

| Online Q | uestio)      | n Bank                  | Mathematics                                                   | Ĭ.                 |                                   |                                    |                                        |                                         |                           | witch to Stu               | dent Mode Option          |
|----------|--------------|-------------------------|---------------------------------------------------------------|--------------------|-----------------------------------|------------------------------------|----------------------------------------|-----------------------------------------|---------------------------|----------------------------|---------------------------|
| Student  | t Analysis   | iltem Ar                | nalysis                                                       |                    |                                   |                                    |                                        |                                         |                           | Teacher Rep                | oort :                    |
| Stud     | ent Ai       | nalysis (               | Table Op                                                      | tions 🗸            |                                   | ownload                            |                                        |                                         |                           |                            |                           |
| Class    | Class<br>No. | Student<br>Name         | Total No.<br>of Correct<br>Answers<br>(total 45<br>questions) | \$<br>Score<br>(%) | Number<br>& 🔷<br>Algebra<br>I (%) | Number<br>& 🔷<br>Algebra<br>II (%) | Measures,<br>Shape &<br>Space I<br>(%) | Measures,<br>Shape &<br>Space II<br>(%) | Data<br>Handling<br>I (%) | Data<br>Handling<br>II (%) | ¢<br>Communication<br>(%) |
| S4C      | 1            | Student<br>account<br>1 | 36                                                            | 80                 | 83                                | 75                                 | 92                                     | 50                                      | 100                       | 75                         | 80                        |
| S4C      | 2            | Student<br>account<br>2 | 32                                                            | 71.1               | 100                               | 67                                 | 58                                     | 60                                      | 67                        | 75                         | 71                        |
| S4C      | 3            | Student<br>account<br>3 | 25                                                            | 55.6               | 50                                | 42                                 | 58                                     | 50                                      | 67                        | 75                         | 54                        |
| S4C      | 4            | Student<br>account<br>4 | 29                                                            | 64.4               | 75                                | 75                                 | 42                                     | 30                                      | 67                        | 100                        | 63                        |
| S4C      | 5            | Student<br>account<br>5 | 45                                                            | 100                | 100                               | 100                                | 100                                    | 100                                     | 100                       | 100                        | 100                       |
| S4C      | 6            | Student<br>account<br>6 | 27                                                            | 60                 | 67                                | 50                                 | 42                                     | 60                                      | 67                        | 75                         | 54                        |
| S4C      | 7            | Student<br>account<br>7 | 31                                                            | 68.9               | 75                                | 75                                 | 67                                     | 40                                      | 67                        | 75                         | 66                        |
| S4C      | 8            | Student<br>account<br>8 | 26                                                            | 57.8               | 92                                | 67                                 | 33                                     | 30                                      | 0                         | 100                        | 54                        |
| S4C      | 9            | Student                 | 35                                                            | 77.8               | 83                                | 67                                 | 75                                     | 80                                      | 100                       | 100                        | 80                        |

| Online Question Bank × +              |                                                                                                    |           | -  |     |
|---------------------------------------|----------------------------------------------------------------------------------------------------|-----------|----|-----|
| C oqb.hkedcity.net/teacher/report/dfs |                                                                                                    | 07 🕀      | \$ | * 6 |
| Online Question Bank                  | Mathematics                                                                                                    | Options - |    |     |
| Student Analysis (Item.               | Analysis Teacher Report                                                                                                    | \$        |    |     |
| Student Analysis                      | Table Options 🔨 🗵 Download                                                                                                    |           |    |     |
| Search                                | Select filterable 🔻 Search by Keyword                                                                                                    |           |    |     |
| Sort By                               | Class No                                                                                                    |           |    |     |
| Display                               | <ul> <li>Class Class No. Student Name Total No. of Correct Answers (total 45 questions) Score (%)</li> <li>Number &amp; Algebra I (%) Number &amp; Algebra II (%) Measures, Shape &amp; Space I (%)</li> <li>Measures, Shape &amp; Space II (%) Data Handling I (%) Data Handling II (%) Communication (%)</li> <li>Strategy (%) Mathematising (%) Representation (%) Reasoning and Argument (%)</li> </ul> |           |    |     |

| ¢<br>Class | Class<br>No. | Student <sup>\$</sup><br>Name | Total No. of Correct<br>Answers (total 45<br>questions) | Score | Communication<br>(%) | Strategy<br>(%) | Mathematising<br>(%) | Representation<br>(%) | Reasoning<br>and<br>Argument<br>(%) |
|------------|--------------|-------------------------------|---------------------------------------------------------|-------|----------------------|-----------------|----------------------|-----------------------|-------------------------------------|
| S4C        | 1            | Student<br>account 1          | 36                                                      | 80    | 80                   | 81              | 71                   | 80                    | 80                                  |
| S4C        | 2            | Student<br>account 2          | 32                                                      | 71.1  | 71                   | 67              | 43                   | 40                    | 70                                  |
| S4C        | 3            | Student<br>account 3          | 25                                                      | 55.6  | 54                   | 56              | 43                   | 20                    | 55                                  |
| S4C        | 4            | Student<br>account 4          | 29                                                      | 64.4  | 63                   | 58              | 43                   | 40                    | 64                                  |
| S4C        | 5            | Student<br>account 5          | 45                                                      | 100   | 100                  | 100             | 100                  | 100                   | 100                                 |
| S4C        | 6            | Student<br>account 6          | 27                                                      | 60    | 54                   | 58              | 71                   | 60                    | 59                                  |
| S4C        | 7            | Student<br>account 7          | 31                                                      | 68.9  | 66                   | 64              | 57                   | 60                    | 68                                  |
| S4C        | 8            | Student<br>account 8          | 26                                                      | 57.8  | 54                   | 53              | 43                   | 20                    | 57                                  |

TOP

 $\times$ 

:

Online Question Bank
 × +
 ← → C
 a oqb.hkedcity.net/teacher/report/dfs

- 🗆

×

\*

|                            |           | Table Or                  |                                 |                             | )                                          |                                                                           |
|----------------------------|-----------|---------------------------|---------------------------------|-----------------------------|--------------------------------------------|---------------------------------------------------------------------------|
|                            | 19313     | Table Op                  | buons 🗸                         | x Download                  |                                            |                                                                           |
| Paper<br>Question ♦<br>No. | ¢<br>Year | DSE<br>Question \$<br>No. | Correct<br>Response<br>Rate (%) | Item<br>Difficulty<br>Level | ¢<br>Content Domain                        | ¢<br>Cognitive Domain                                                     |
| 1                          | 2019      | 1                         | 69                              | D                           | Number & Algebra I                         | Strategy                                                                  |
| 2                          | 2019      | 2                         | 91                              | D                           | Number & Algebra I                         | Strategy                                                                  |
| 3                          | 2019      | 3                         | 84                              | D                           | Number & Algebra II                        | Strategy                                                                  |
| 4                          | 2019      | 4                         | 63                              | D                           | Number & Algebra I, Number &<br>Algebra II | Communication, Strategy                                                   |
| 5                          | 2019      | 5                         | 72                              | D                           | Number & Algebra II                        | Strategy                                                                  |
| 6                          | 2019      | 6                         | 81                              | D                           | Number & Algebra I, Number &<br>Algebra II | Communication, Strategy                                                   |
| 7                          | 2019      | 7                         | 63                              | D                           | Number & Algebra II                        | Strategy, Mathematising                                                   |
| 8                          | 2019      | 8                         | 78                              | Đ                           | Number & Algebra I, Number &<br>Algebra II | Strategy                                                                  |
| 9                          | 2019      | 9                         | 63                              | D                           | Number & Algebra I                         | Communication, Strategy, Mathematising                                    |
| 10                         | 2019      | 10                        | 59                              | D                           | Number & Algebra II                        | Communication, Strategy, Mathematising                                    |
| 11                         | 2019      | 11                        | 63                              | D                           | Number & Algebra I                         | Communication, Strategy, Mathematising                                    |
| 12                         | 2019      | 12                        | 66                              | D                           | Number & Algebra I                         | Communication, Strategy, Mathematising                                    |
| 13                         | 2019      | 13                        | 63                              | D                           | Number & Algebra I                         | Communication, Strategy, Mathematising                                    |
| 14                         | 2019      | 14                        | 81                              | D                           | Number & Algebra I                         | Communication, Strategy, Mathematising                                    |
| 15                         | 2019      | 15                        | 63                              | D                           | Measures, Shape & Space I                  | Communication, Strategy, Mathematising,<br>Representation                 |
| 16                         | 2019      | 16                        | 31                              | А                           | Measures, Shape & Space I                  | Communication, Strategy, Mathematising,<br>Representation, Representation |
| 17                         | 2019      | 17                        | 56                              | С                           | Measures, Shape & Space I                  | Communication, Strategy, Mathematising                                    |
| 18                         | 2019      | 18                        | 28                              | А                           | Measures, Shape & Space I                  | Communication, Strategy, Mathematising,<br>Representation, Representation |
| 19                         | 2019      | 19                        | 81                              | D                           | Measures, Shape & Space I                  | Communication, Strategy, Mathematising                                    |

![](_page_43_Figure_0.jpeg)

![](_page_44_Picture_0.jpeg)

Answer C

![](_page_45_Figure_0.jpeg)

Answer: D

## Next Steps and Future Directions

- Pilot the system with a few schools
  - Collect feedback from teachers and students on system functions and report contents
- Extend to other subjects
- Further down the road
  - Allow more item formats
  - Make it adaptive

![](_page_46_Picture_7.jpeg)

## Multi-disciplinary Team

![](_page_47_Figure_1.jpeg)

![](_page_47_Picture_2.jpeg)

# Thank you!

![](_page_48_Picture_1.jpeg)